# Alerts Management

## **Alerts Management**

| Settings   | IPAM Admin 👻                     | Data Import                                                                                                 | Users 🗸 🥖                                                                                                    | API 🗸 Schedul                                                                                                    | er Scanning <del>-</del>                                | Log                                                                                                    | Approvals 👻                                                                                                    | Constraints                                                                                                    | Exit Admin                                                                                                    |                                                                                                    | Search                                                                                                    | ۹                                                                                                    |
|------------|----------------------------------|----------------------------------------------------------------------------------------------------|----------------------------------------------------------------------------------------------------|----------------------------------------------------------------------------------------------------|---------------------------------------------------------|----------------------------------------------------------------------------------------------------|----------------------------------------------------------------------------------------------------|----------------------------------------------------------------------------------------------------|----------------------------------------------------------------------------------------------------|----------------------------------------------------------------------------------------------------|----------------------------------------------------------------------------------------------------|----------------------------------------------------------------------------------------------------|
|            |                                  |                                                                                                    |                                                                                                    |                                                                                                    |                                                         |                                                                                                    |                                                                                                    |                                                                                                    |                                                                                                    |                                                                                                    |                                                                                                    | _                                                                                                    |
| rts Man    | agement                          |                                                                                                    |                                                                                                    |                                                                                                    |                                                         |                                                                                                    |                                                                                                    |                                                                                                    |                                                                                                    |                                                                                                    |                                                                                                    | Add alert                                                                                                    |
| ive Alerts | 3                                |                                                                                                    |                                                                                                    |                                                                                                    |                                                         |                                                                                                    |                                                                                                    |                                                                                                    |                                                                                                    |                                                                                                    |                                                                                                    |                                                                                                    |
| PAM Ale    | erts                             |                                                                                                    |                                                                                                    |                                                                                                    |                                                         |                                                                                                    |                                                                                                    |                                                                                                    | items per pa                                                                                                    | ge 50 • S                                                                                               | earch by CIDR                                                                                                    | ٩                                                                                                    |
|            | 11 CIDR                          |                                                                                                    | 11 ID                                                                                                    | R                                                                                                    | ecipient Email                                          |                                                                                                    |                                                                                                    | Availabili                                                                                                    | ty alert                                                                                                    | Assigned                                                                                                | Options                                                                                                    |                                                                                                    |
|            | 10.2.0.0/24                      |                                                                                                    | 109923                                                                                                    |                                                                                                    |                                                         |                                                                                                    |                                                                                                    |                                                                                                    | 10%                                                                                                    | 09                                                                                                    | 6 Edit                                                                                                    | Remove                                                                                                    |
|            | 63.251.0.0/21                    |                                                                                                    | 16325                                                                                                    |                                                                                                    |                                                         |                                                                                                    |                                                                                                    |                                                                                                    | 2%                                                                                                    | 86                                                                                                    | % Edit                                                                                                    | Remove                                                                                                    |
|            | 1006:4567::/3                    | 2                                                                                                    | 108323                                                                                                    |                                                                                                    |                                                         |                                                                                                    |                                                                                                    |                                                                                                    | 3%                                                                                                    | 09                                                                                                    | 6 Edit                                                                                                    | Remove                                                                                                    |
|            |                                  |                                                                                                    |                                                                                                    |                                                                                                    | Di                                                      | splaying                                                                                                    | 1 to 3 of 3 items.                                                                                                    |                                                                                                    |                                                                                                    |                                                                                                    |                                                                                                    |                                                                                                    |
|            |                                  |                                                                                                    |                                                                                                    |                                                                                                    |                                                         | Previous                                                                                                    | 1 Next                                                                                                    |                                                                                                    |                                                                                                    |                                                                                                    |                                                                                                    |                                                                                                    |
|            |                                  |                                                                                                    |                                                                                                    |                                                                                                    |                                                         |                                                                                                    |                                                                                                    |                                                                                                    |                                                                                                    |                                                                                                    |                                                                                                    |                                                                                                    |
|            |                                  |                                                                                                    |                                                                                                    |                                                                                                    |                                                         |                                                                                                    |                                                                                                    |                                                                                                    |                                                                                                    |                                                                                                    |                                                                                                    |                                                                                                    |
|            |                                  |                                                                                                    |                                                                                                    |                                                                                                    |                                                         |                                                                                                    |                                                                                                    |                                                                                                    |                                                                                                    |                                                                                                    |                                                                                                    |                                                                                                    |
|            |                                  |                                                                                                    |                                                                                                    |                                                                                                    |                                                         |                                                                                                    |                                                                                                    |                                                                                                    |                                                                                                    |                                                                                                    |                                                                                                    |                                                                                                    |
|            | Settings<br>rts Man<br>ve Alerts | Settings PAM Admin  rts Manuagement  ve Alerts  PAM Alerts  It CIDR  10.2.0.024  63.251.0.021  1006:4567:/3 | Retine     RetAin of the image       It cipe     It cipe       102.0.0/24     It cipe       103.251.0.0/24     It cipe       1006.4567:/J2     It cipe | Settings       IPAM Admin       Data Import       Users + //         rts       Management       Imagement       Imagement         PAM Alerts       Imagement       Imagement       Imagement         PAM Alerts       Imagement       Imagement       Imagement         Imagement       Imagement       Imagement       Imagement         PAM Alerts       Imagement       Imagement       Imagement         Imagement       Imagement       Imagement       Imagement         Imagement       Imagement       Imagement       Imagement         Imagement       Imagement       Imagement       Imagement         Imagement       Imagement       Imagement       Imagement         Imagement       Imagement       Imagement       Imagement         Imagement       Imagement       Imagement       Imagement         Imagement       Imagement       Imagement       Imagement         Imagement       Imagement       Imagement       Imagement         Imagement       Imagement       Imagement       Imagement         Imagement       Imagement       Imagement       Imagement         Imagement       Imagement       Imagement       Imagement | Settings IPAM Admin   Data Import Users < API < Scheduk | Settings       IPAM Admin       Data Import       Users       API +       Scheduler       Scanning +         rts       Management | Settings       PAM Admin +       Data Import       Users +       API +       Scheduler       Scanning +       Log         rts       Management       It       It       Recipient Email       It       It | Setting       PAM Admin +       Data Import       Users +       API +       Scheduler       Scanning +       Log       Approvals +         rts       Management       It       It       Recipient Email       It       It | Settings       IPAM Admin       Data Import       Users + API +       Scheduler       Scanning +       Log       Approvals +       Constraints         rts       Management       If       If       If       If       Availabilit         PAM Alerts       If       ID       Recipient Email       Availabilit         102.0.024       109923       Image: Constraints       Image: Constraints         1006.4567::/32       108323       Image: Constraints       Image: Constraints | Setting PAM Admin Data Import Users + API + Scheduler Scanning + Log Approvals + Constraints Exit Admin | Setting       PAM Admin       Data Import       Users + API + Scheduler       Scanning + Log       Approvals + Constraints       Exit Admin         rts       Malar       Items per page       So       Items per page       So *       So         PAM Alerts       Items per page       So *       So *       So *       So *       So *         PAM Alerts       Items per page       So *       So *       S | Setting IPMA Admin Data Import Users + API + Scheduler Scamming + Log Approvals + Constraint Ext Admin Starch |

Alerts Management, accessible from IPAM Admin Alerts Management, displays a list of all currently set IPAM Alerts. Alerts may be created and applied to blocks under the IPAM Tab -> IPAM Manage screen, in the Action Menu for the desired block or from Alerts Management.

- Alerts Management
  - Alerts List Overview
    - Search
      - Sort
  - Add an Alert
  - ° View or Edit an Alert
  - Remove an Alert
  - Additional Information

### **Alerts List Overview**

Access the Alerts Management List from IPAM Admin Alerts Management.

| IPAM Management Tools                                                                                                    |                                                                                                    |
|----------------------------------------------------------------------------------------------------|----------------------------------------------------------------------------------------------------|
| In this section you can navigate to the different pages related with the IPAM Management.<br>Select the link you want to edit configuration.                                                                                                 |                                                                                                    |
| IPAM Lists Management:<br>Edit IPAM Tags<br>Edit IPAM Regions<br>Edit IPv4 Subnets Dropdown<br>Edit IPv6 Subnets Dropdown<br>Edit IPAM Rules<br>Edit Numbering Authority<br>Edit IPAM Columns<br>Edit VLAN Columns<br>Smart Assign Templates | Holding Tank Management:<br>Process Holding Tank (Set to 10 days)<br>LIR Management:<br>Add/Edit/Update LIRs<br>Configuration Management:<br>IPAM Configuration<br>Alerts Management |
|                                                                                                    |                                                                                                    |

The Alerts List displays all active alerts and is where you can view, edit, and delete existing alerts.

The list displays the CIDR, ID, recipient email, the alert threshold, and current usage of an alert. Clicking on the CIDR will take you to the IPAM Aggregate Manage screen.

| IPAM | Alerts         |        |                     | items per page 5   | 0 🔹 Search t | by CIDR  | ٩   |
|------|----------------|--------|---------------------|--------------------|--------------|----------|-----|
|      | It CIDR        | ↓† ID  | Recipient Email     | Availability alert | Assigned     | Options  |     |
|      | 10.2.0.0/24    | 109923 | @6connect.com       | 10%                | 0%           | Edit Rem | ove |
|      | 63.251.0.0/21  | 16325  | @6connect.com       | 2%                 | 86%          | Edit     | ove |
|      | 1006:4567::/32 | 108323 | @6connect.com       | 3%                 | 0%           | Edit Rem | ove |
|      |                |        | Displaying 1 to 3 o | f 3 items.<br>Next |              |          |     |

#### Search

Filter the list for a specific alert CIDR by typing all or part of the name in the searchbox.

| Active Ale | rts 1         |       |                     |                    |               |             |
|------------|---------------|-------|---------------------|--------------------|---------------|-------------|
| IPAM A     | lerts         |       |                     | items per pa       | age 50 🔻 63 🗲 | <b>x</b> Q  |
|            | 11 CIDR       | 11 ID | Recipient Email     | Availability alert | Assigned      | Options     |
|            | 63.251.0.0/21 | 16325 | @6connect.com       | 2%                 | 86%           | Edit Remove |
|            |               |       | Displaying 1 to 1 o | f 1 items.<br>Next |               |             |

#### Sort

Sort columns into ascending/descending order by clicking on the column header for any column with an up/down arrow ().

| Active Ale | erts 3         |        |                                    |                    |               |             |
|------------|----------------|--------|------------------------------------|--------------------|---------------|-------------|
| IPAM       | Alerts         |        |                                    | items per pag      | e 50 - Search | by CIDR Q   |
|            |                | 1t id  | Recipient Email                    | Availability alert | Assigned      | Options     |
|            | 10.2.0.0/24    | 109923 | @6connect.com                      | 10%                | 0%            | Edit Remove |
|            | 63.251.0.0/21  | 16325  | @6connect.com                      | 2%                 | 86%           | Edit Remove |
|            | 1006:4567::/32 | 108323 | @6connect.com                      | 3%                 | 0%            | Edit Remove |
|            |                |        | Displaying 1 to 3 of<br>Previous 1 | 3 items.<br>Next   |               |             |

### Add an Alert

To add a new alert, click the "Add Alert" button at upper right.

| ctive Al | erts 3         |        |                                      |                    |             |         |        |
|----------|----------------|--------|--------------------------------------|--------------------|-------------|---------|--------|
| IPAM     | Alerts         |        |                                      | items per page     | 50 • Search | by CIDR | ٩      |
|          | 11 CIDR        | Lt ID  | Recipient Email                      | Availability alert | Assigned    | Options |        |
|          | 10.2.0.0/24    | 109923 | @6connect.com                        | 10%                | 0%          | Edit    | Remove |
|          | 63.251.0.0/21  | 16325  | @6connect.com                        | 2%                 | 86%         | Edit    | Remove |
|          | 1006:4567::/32 | 108323 | @6connect.com                        | 3%                 | 0%          | Edit    | Remove |
|          |                |        | Displaying 1 to 3 of 3<br>Previous 1 | items.             |             |         |        |

Select an aggregate or IP block from the dropdown. Once selected, the current utilization of the space is displayed on a bar chart. Enter an alert level (percentage) and a recipient email address for the alert and hit "Save Alert".

| Add alert                                                      | ×                                                                                                 |
|----------------------------------------------------------------|---------------------------------------------------------------------------------------------------|
| Search for addresses                                           | Alert configuration<br>Send an alert email when available space<br>falls below a specified level. |
| Used space: 13% ALERT LEVEL Write a value for the alert level. | Level (%) Type a percentage number                                                                |
| Clear                                                          | Cancel Save Alert                                                                                 |

From an aggregate's manage screen, open the top "Actions" menu and enter and email and alert threshold in the "Manage Alerts" section. Click "Save alert" when done.

| Manage aggregate                                                                                                    |                                                                                                    |                                                                             |
|----------------------------------------------------------------------------------------------------|----------------------------------------------------------------------------------------------------|-----------------------------------------------------------------------------|
| 5.5.5.0/24 - ARIN Switch to Parent view export                                                                                                    | to CSV actions -                                                                                                  | Search within this aggregate Q clear filter >                               |
| Auto Split                                                                                                    | Clean Up                                                                                                    | Manage Alerts                                                               |
| Automatically split block into sub-blocks of a specified size:<br>Specifiying a limit will split only the specified number blocks<br>of selected size from the aggregate. | Clean up split blocks into larger block of \$\$\$\$\$\$\$\$\$\$\$\$\$\$\$\$\$\$\$\$\$\$\$\$\$\$\$\$\$\$\$\$\$\$\$ | Send an alert email when available space for falls below a specified level. |
| Size: \$ Limit:                                                                                                    | Clean up                                                                                                    | Email to: user@example.com                                                  |
| * The provided limit must always be a power of 2 (2,4,8,).                                                                                                    |                                                                                                    | Level (%): 85                                                               |
| Split                                                                                                    |                                                                                                    | clear Save alert                                                            |

To set an alert for an individual block, select the "Alerts" option from the Action Menu for the block.

| Edit                |   |
|---------------------|---|
| Split               | * |
| Merge               | ¢ |
| Assian              | ¢ |
| Move                | ¢ |
| Unassign            | ø |
| Unassign, Skip Hold |   |
| RIR Integration     | * |
| IP Rules            | ¢ |
|                     | ¢ |
| Templates           | ¢ |
| Logs                |   |
| Email               | ¢ |
| Alerts ┥            | 0 |

Enter an email address and utilization level for the alert. When done, click "Save Alert".

| Manage Alerts:      | 8.41.207.104/30                                         |
|---------------------|---------------------------------------------------------|
| Send an alert email | when available space for falls below a specified level. |
| Email to:           | user@example.com                                        |
| Level (%):          | Enter a valid email address 85 Number between 0 and 100 |
| clear               | Cancel Save Alert                                       |

An alert icon will be visible in IPAM Manage next to any block that has an active alert set.

|   | 8.41.207.96/29  | 29 |   | PHILADELP      | - | - | 2018-10-05 11:45 |   | - | - | Network Addr 10/LU | ٥ |
|---|-----------------|----|---|----------------|---|---|------------------|---|---|---|--------------------|---|
| A | 8.41.207.104/30 | 30 |   | available      |   | - | 2022-11-10 13:10 |   | * | - | -                  | 0 |
|   | 8.41.207.108/30 | 30 | - | available      | - | - | 2022-11-10 13:10 | - | - | - | -                  | ٥ |
|   | 8.41.207.112/30 | 30 |   | Trinity Health | - | - | 2022-11-10 12:55 | - | - |   | Network Addr 10/LU | ٠ |

### View or Edit an Alert

To edit an existing alert, click the "Edit" button in the "Options" column.

| Active Ale | erts 3         |        |                                    |                    |                |         |      |
|------------|----------------|--------|------------------------------------|--------------------|----------------|---------|------|
| IPAM A     | Alerts         |        |                                    | items per pa       | ge 50 ▼ Search | by CIDR | ۹    |
|            | 11 CIDR        | Lt ID  | Recipient Email                    | Availability alert | Assigned       | Options |      |
|            | 10.2.0.0/24    | 109923 | @6connect.com                      | 10%                | 0%             | Edit    | move |
|            | 63.251.0.0/21  | 16325  | @6connect.com                      | 2%                 | 86%            | Edit    | move |
|            | 1006:4567::/32 | 108323 | @6connect.com                      | 3%                 | 0%             | Edit    | move |
|            |                |        | Displaying 1 to 3 or<br>Previous 1 | f 3 items.<br>Next |                |         |      |
|            |                |        |                                    |                    |                |         |      |
|            |                |        |                                    |                    |                |         |      |
|            |                |        |                                    |                    |                |         |      |
|            |                |        |                                    |                    |                |         |      |

From here you can edit the recipient email or alert level. Click "Save Alert" to save any changes.

| Edit alert for address: 63.2                                     | 251.0.0/21  |                                                                                                   | ×   |
|------------------------------------------------------------------|-------------|---------------------------------------------------------------------------------------------------|-----|
| Used space: 87%                                                  | ALERT LEVEL | Alert configuration<br>Send an alert email when available space<br>falls below a specified level. |     |
| The alert will activate when the available space is less than 2% |             | Email<br>@6connect.com                                                                            |     |
|                                                                  |             | Level (%)<br>2                                                                                    |     |
| Clear                                                            |             | Cancel Save Ale                                                                                   | ert |

### Remove an Alert

To remove an alert from Alerts Management, click the "Remove" button in the Options column.

| Alerts M   | lanagement     |        |                     |                    |               |         | Add alert |
|------------|----------------|--------|---------------------|--------------------|---------------|---------|-----------|
| Active Ale | erts 3         |        |                     |                    |               |         |           |
| IPAM       | Alerts         |        |                     | items per pag      | e 50 🔻 Search | by CIDR | ٩         |
|            | 11 CIDR        | 1t ID  | Recipient Email     | Availability alert | Assigned      | Options |           |
|            | 10.2.0.0/24    | 109923 | @6connect.com       | 10%                | 0%            | Edit Re | emove     |
|            | 63.251.0.0/21  | 16325  | @6connect.com       | 2%                 | 86%           | Edit    | emove     |
|            | 1006:4567::/32 | 108323 | @6connect.com       | 3%                 | 0%            | Edit    | emove     |
|            |                |        | Displaying 1 to 3 o | f 3 items.<br>Next |               |         |           |

To remove multiple alerts, select the checkboxes for the desired alerts, then under the "Actions" menu at the top of the list, select "Delete all".

| Active Ale | erts 3                      |            |                                   |                     |                        |             |
|------------|-----------------------------|------------|-----------------------------------|---------------------|------------------------|-------------|
| IPAM /     | Alerts 🖌 Selected 3 items 🤇 | Actions +  |                                   | ite                 | ms per page 50 💌 Searc | h by CIDR Q |
|            | Iã CIDR                     | Delete all | Recipient Email                   | Availability alert  | Assigned               | Options     |
|            | 63.251.0.0/21               | 16325      | @6connect.com                     | 2%                  | 86%                    | Edit Remove |
|            | 10.2.0.0/24                 | 109923     | @6connect.com                     | 10%                 | 0%                     | Edit Remove |
|            | 1006:4567::/32              | 108323     | @6connect.com                     | 3%                  | 0%                     | Edit Remove |
|            |                             |            | Displaying 1 to 3 o<br>Previous 1 | of 3 items.<br>Next |                        |             |

### **Additional Information**

See the following pages for additional information:

- Working with IP AggregatesWorking with IP Blocks Common Tasks